#### 一、登入文藻首頁,點選右上角「資訊服務入口網」。

I. Visit the homepage of Wenzao Ursuline University of Languages. Click on "Portal to University Information Service System" on the upper right corner of the webpage.

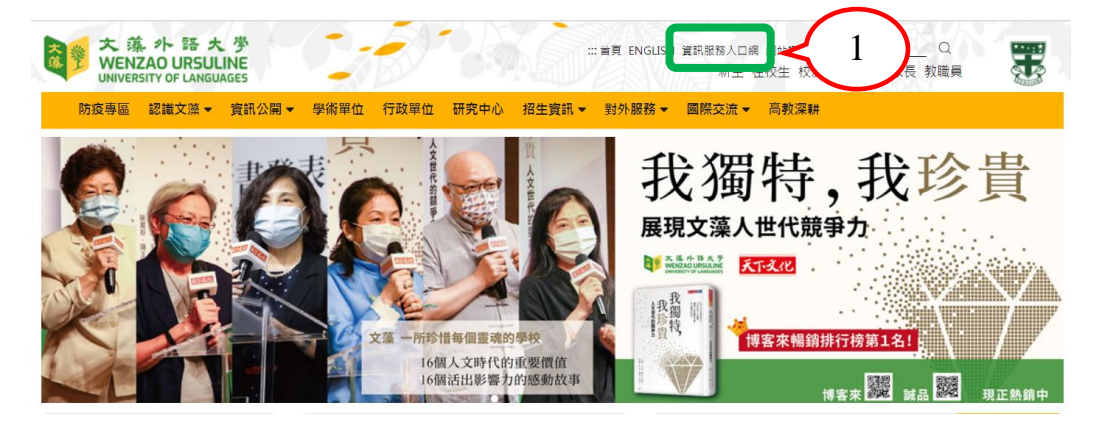

## 三、點選「校務資訊系統(學生)」

III. Click on "Information System" under "application system".

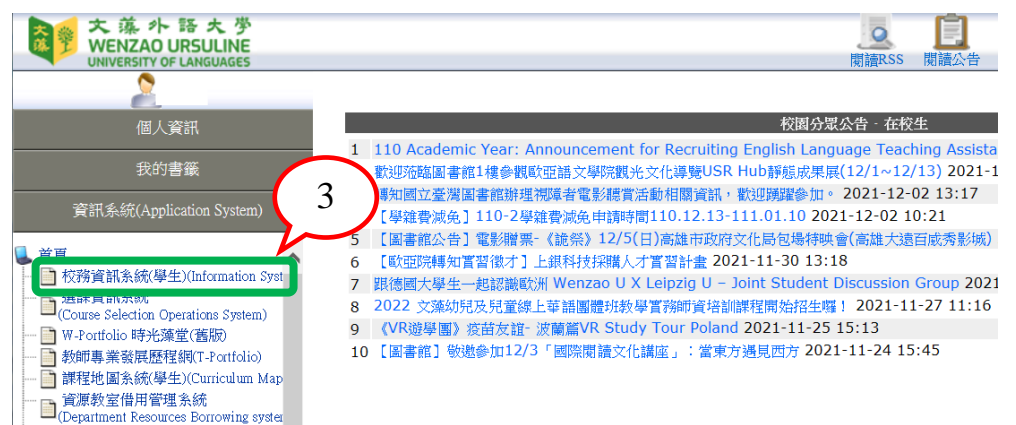

二、輸入個人帳號、密碼、隨機圖文後點選「登入」。

II. Your account name is your student number. Your password is set by you when you complete

四、點選「查詢」

IV. Click on "Inquiry Module"

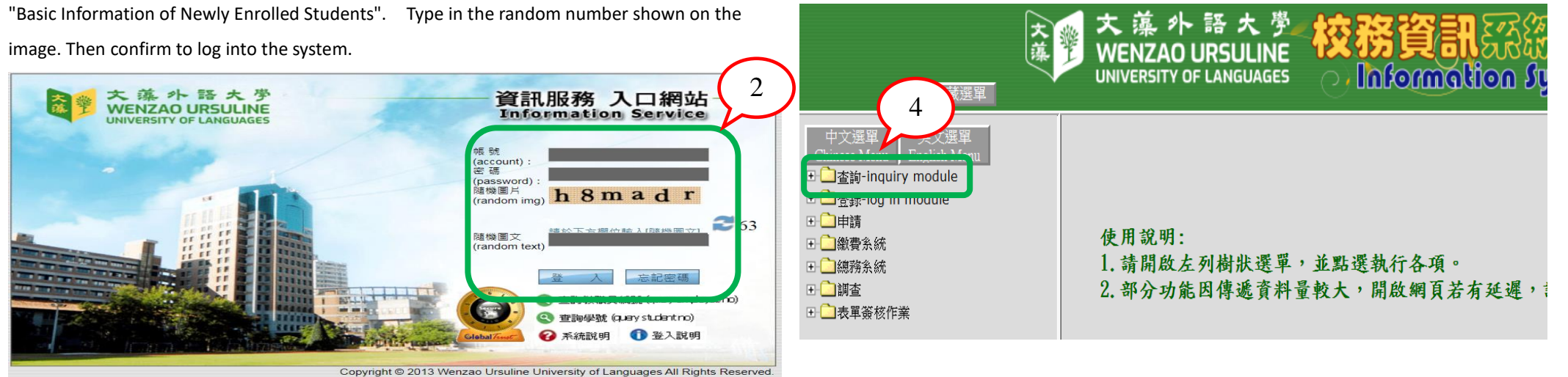

# 五、選擇「學生個人期中成績預警查詢」

V. Click on "individual student mid-term grade warning"

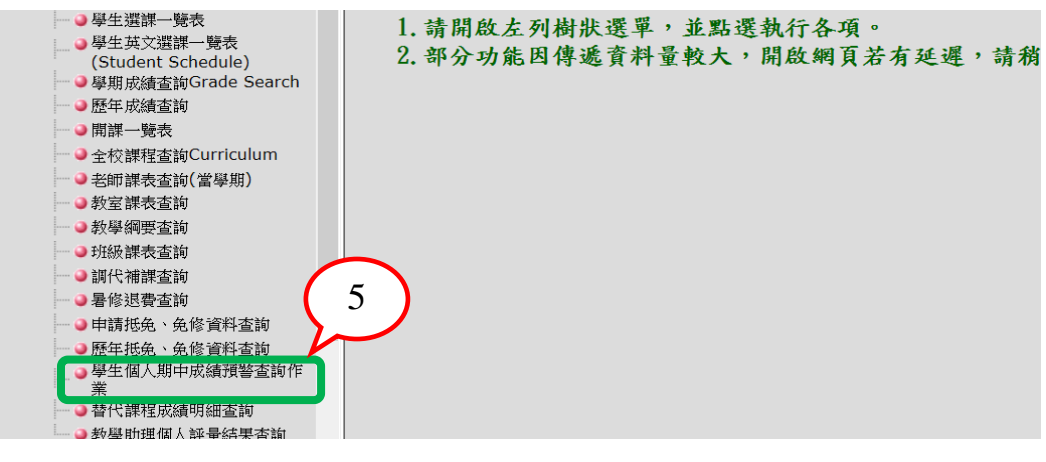

六、可查得被預警科目之<u>「預警原因」</u>及任課教師提供之<u>「建議學習</u> <u>方式」</u>資料。如未有科目被預警,則會出現「您沒有科目被老師 期中預警,請繼續加油。」等說明。

VI. You can find out the "causes of warning" of the subjects and the "recommended learning methods" provided by the teacher. If no subjects have been warned, an message such as "You have no subjects warned, please keep studying hard."

文藻外語大學110學年第1學期 期中成績預算互向名册 所屬均純 姓名 學就:... 國議院総統 书目古城 OHE #100 1018 建設 御田 建議學習方式 期中考虑请不住 日五寨地文: 01 東建軍 41.00 #154(CD) (1)、設定進步目標、並向任課利時就明。 用中专或请干住 日五寨法文: 其文党議列届作 林柏梁 11122-01022-0 學習方法不佳 課堂參與力不足 缺乏考試技巧概念 期中考成請干佳 干時考成請干佳 改善學習方式 - INCREMENTATION | 日五寨法文二 英語精力與會語 01 王政岑 49.00 藉由同情或za協助 III · stafe bit drives de voltagente 5)、轉介型LDCC接的結果 [215] 21/12/06/PUBB PUBB 11/20/20/20 · DELEASORY (MUS. III) · 期中考虑请不佳 日五寨法文二 #1281EEEE00分析 01 英次科 35.00 (1)、改善學習方式 回知回注 111206**22**0 USB 11333433 )、期中考虑請不佳
)、用中考虑請不佳
)、平時考慮請不佳 日五島井岡二 法文(二) SCH.M. of an experimental sectors 學習改善計畫填寫金考網址(請點選) は大19日19日於明累【白北日少向北海】

#### 七、若有被期中預警之科目時,每門科目均須填寫「自我反省與

<u>改進」資料</u>,填寫完畢後請按「確定送出」。

VII. If you have mid-term grade warning subjects, each subject you have to fill in the "Self-Reflection and Improvement" information, then click "send".

| a 網頁對話                                                                   |            |
|--------------------------------------------------------------------------|------------|
| http://140.127.168.38/wtuc/ag_pro/ag329_plan.jsp?cls=AP0012118           | ksub=03    |
| 自我反省奥改進                                                                  |            |
| (一)我每週投入多少時間在此科目: (小時)                                                   |            |
| (二) 我預期此科目的成績是多少: (分)                                                    |            |
| (三)我同意教師提供之預警原因及學習建議: 🗹 是 🗔 否 (若勾選否,請讀答下列表                               | 月夏夏)       |
| 我學習成效不佳的原因是: 一時失常 最近情緒不佳                                                 |            |
| 42 茶台 (月二) 42 月 (首款明)                                                    |            |
| · 秋布 主持 利弗 则左 ·                                                          |            |
| (四)我是否願意擬定學習改善計畫以改善學習狀況: ☑ 是 □ 否 是(請讀填學習改善)<br>⑥我的問題:                    | <u>₩</u> = |
| ◎預期達到目標:                                                                 |            |
| ◎解決方案 (請以條列方式呈現,必要時以附件詳述解決方案):                                           |            |
| ◎自我執行状況:                                                                 |            |
| http://140.127.168.38Avtuc/ag_pm/ag329_plan_isp?cls=AP001211.8.st 🥥 網際網路 | ~          |
|                                                                          |            |

# 八、任課老師給予之<u>「建議學習方式」每項若已完成,請點選「已</u> <u>完成」,此時該列資料會變紅色,表示已完成</u>,若誤按可再 點選一次未完成,則回復成未完成狀態。

VIII. Clik on "Completed", if each item of the "recommended learning method" given by the instructor has been completed. At this time, the data in the row will turn red to indicate that it has been completed. If you press it by mistake, you can click again and it will return to "Incomplete status".

| 屬斑級:<br>名::<br>號: |      |    |     |    |     |                                            |                                                                                                    |
|-------------------|------|----|-----|----|-----|--------------------------------------------|----------------------------------------------------------------------------------------------------|
| 開課班級              | 科目名稱 | 分組 | 教師  | 成績 | 必/選 | 預警原因                                       | 建課學習方式                                                                                                    |
| 四技應華— A           | 資訊觀論 | 01 | 郭大維 |    | 必修  | 1、作業未交<br>2、缺乏學習意願<br>3、學習遵親<br>國畢 自我反省與改進 | 1、諸域寫學習改善計畫,並於100年10月31日前交子任課老師。<br>2、錄A-至1DCC语給診療 音約診療<br>3 20111101已完成諸於100年11月03日前補交 未完成<br>4、調整生活作息或工作時間 已完成 |

學習改善計畫填寫參考網址(請點選)

## 九、學習改善計畫填寫參考網頁請直接點選,會連結至教務處註冊組之「期中成績預警資訊」。

IX. Click on "learning improvement plan", it will link to "mid-term grade alert information".

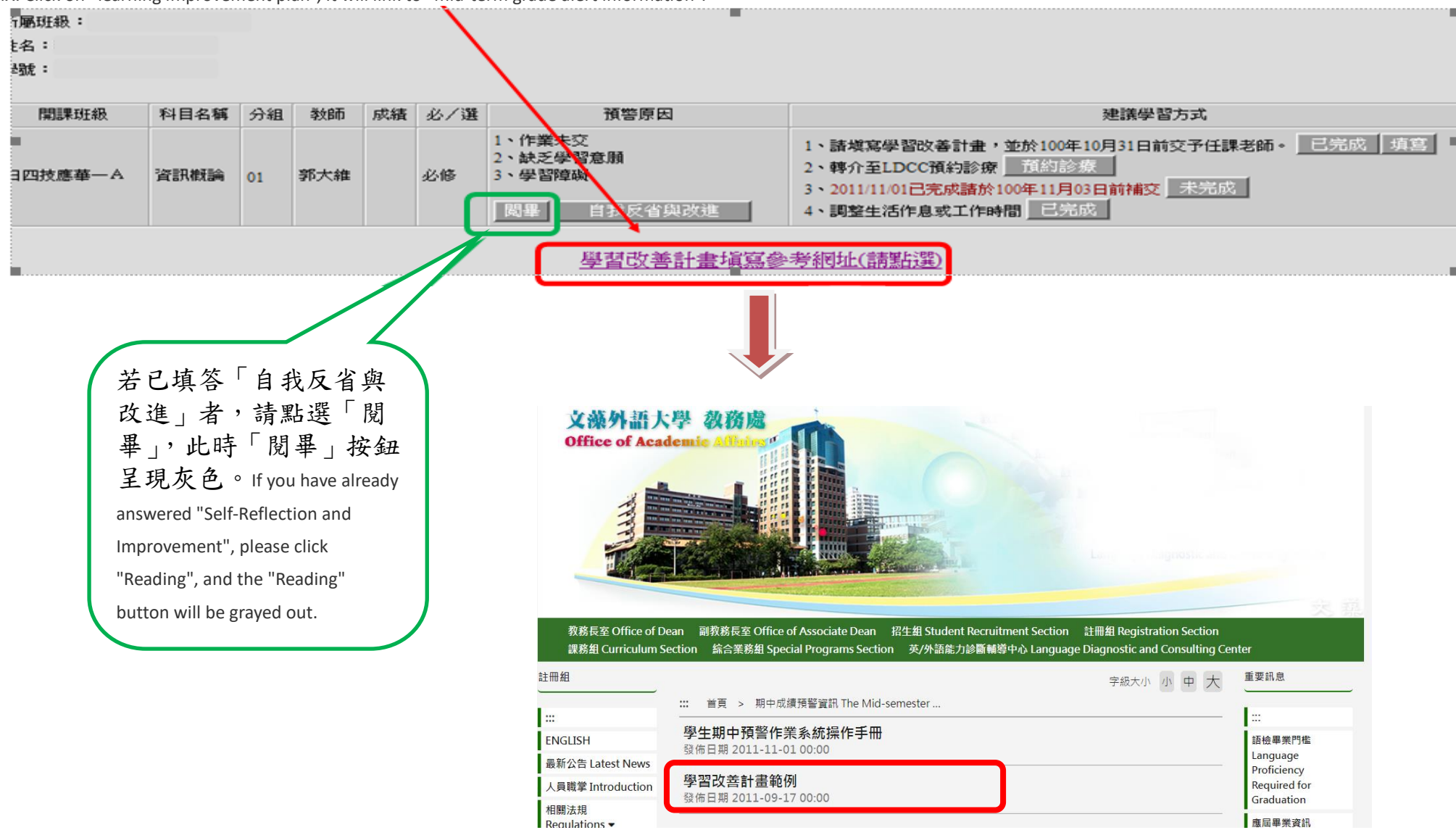